## How do I remove a MyBook's "WD SmartWare" virtual CD?

## STEP 1: Firmware Update: Must have at least 2.003 (3/4/10)

Before running the Virtual CD Manager, you must first update the firmware on your hard drive.

- 1. Disconnect all other external drives from the computer except for the My Book or My Passport drive you want to update.
- 2. Ensure that the My Book or My Passport drive is connected to a USB port on your computer.
- 3. Download the Firmware Updater for Windows.
- 4. Unzip the file and double click to open the Firmware Updater.
- 5. Click Continue to update the firmware.
- 6. Click Accept the End User's License Agreement (EULA). The updater will scan the drive which may take a few minutes.
- 7. Verify the attached drive's serial number located on the back of the drive.
- 8. Click Update Firmware.
- 9. Once the updater is finished, click Exit.
- 10. Turn off the drive For My Passport, disconnect the USB cable. For My Book disconnect both USB and power cables.
- 11. Wait 10 seconds. Reconnect the USB/power cables.

## STEP 2: Download and run the VCD Manager

- 1. Download VCD Manager for Windows.(WDSmartWareVirtualCDManagerforWindows-v1.0.7.4.zip) to your desktop.
- 2. Unzip the utility (Extract the file using an extraction utility.)
- 3. Double click WDSmartWareVirtualCDManagerforWindows-v1.0.7.4.exe.
- 4. Click Continue to disable the VCD.
- 5. Once the utility has found your drive, click Configure Drive and then click Exit.
- 6. Turn off the drive For My Passport, disconnect the USB cable. For My Book disconnect both USB and power cables.

- 7. Wait 10 seconds. Reconnect the USB/power cables that have been disconnected in the previous step.
- 8. Verify that the VCD no longer appears

## On Mac OS X you can unmount the SmartWare partition for good by editing /etc/fstab and adding a line:

UUID=your\_smartware\_partitions\_uuid\_here none hfs rw,noauto 0 0

You'll get the UUID by typing diskutil info /Volumes/WD\ SmartWare within Terminal.app.

A one liner for this:

sudo sh -c "echo UUID=`diskutil info /Volumes/WD\ SmartWare/ | grep 'UUID' | awk
'{print \$NF}'` none hfs rw,noauto 0 0 >> /etc/fstab"

Note: /etc/fstab did not exist previously on my system; the above one-liner (or whatever other method you choose) creates it, and it is heeded upon next connection of the device.

Removing /etc/fstab doesn't make it come back. Removing the line from /etc/fstab does, however.

Official Western Digital Software update site:

http://www.wdc.com/wdproducts/wdsmartwareupdate/